# User Guide for Online MVL (Declaration) with the Payment Process

## 1.0 - Online MVL

The NLTA is presently providing an eservice to enable owners of Private vehicles to pay MVL (Declaration) Online. In order to be able to use the eservice, vehicle owners are required to register on the MAUPASS Platform. The registration is a one-off and the same / unique login may be used to access all eservice on the Government portal.

#### Steps

1 - The link to access the registration page for the MAUPASS is as hereunder. https://maupass.govmu.org/Account/PreRegister

| 🖾 MAUPASS                 |                                                                                                    |
|---------------------------|----------------------------------------------------------------------------------------------------|
| Password Login            | Register For MauPass                                                                                                    |
|                           | This will take about 3 minutes to complete.                                                                                                    |
| MauPass App               | Before you start please ensure that:                                                                                                    |
| <u> </u>                  | You are eligible for MauPass                                                                                                    |
| Smart Card Login          | Mauritian Citizens should register with NIC to use various e-services                                                                                                |
|                           | 2 Permanent Residents and Foreigners should register using Passport Number                                                                                           |
| Mobile ID Login           | Please note:<br>1. Please read Terms of use first                                                                                                    |
|                           | 2. Usernames cannot be changed.                                                                                                    |
| Digital Certificate Login | <ul> <li>4. If you are below 18 years, you must enter "Surname at Birth" instead of Surname when registering.</li> </ul>                                             |
|                           | 5. If you do not have the new National Identity Card, you must enter "Surname at Birth" instead                                                                      |
| Create account            | 6. In case you are registering your account with your mobile phone number, you will receive a                                                                        |
|                           | verification code via SMS to activate your MauPass account. If you have specified an email<br>address, you will receive an activation mail to activate your account. |
| Forgot username?          |                                                                                                    |
|                           | ✓ I have read and agreed to the <u>Terms of Use</u>                                                                                                    |
| Forgot password?          |                                                                                                    |
|                           |                                                                                                    |
| Account activation        | Back Register Now                                                                                                    |

2 - User will have to fill in the required information to proceed with the Registration process

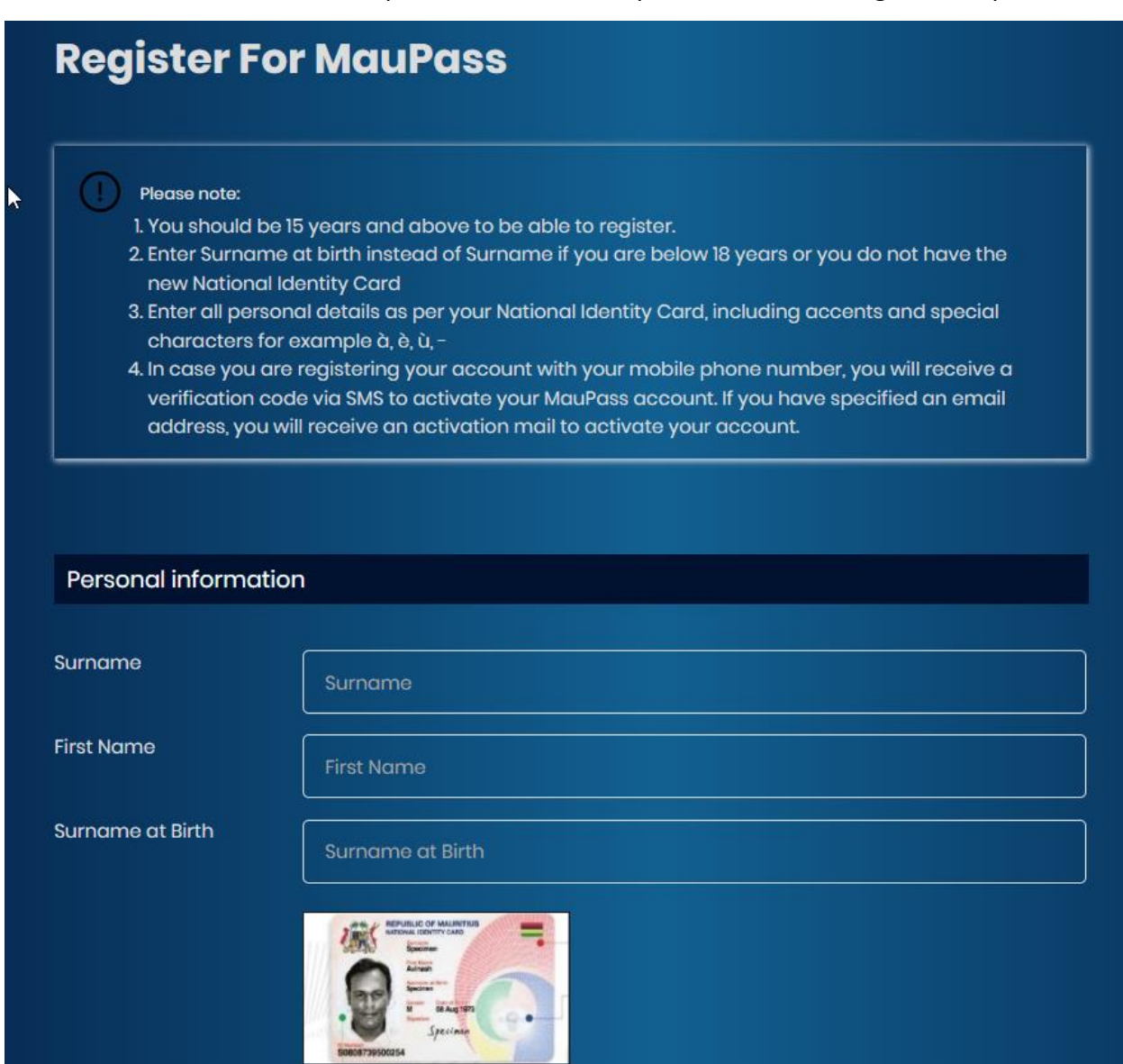

3 - Once all required information has been provided, the user will have to check the "Captcha" box and click on the "Submit" button indicated below.

| Login information         |                               |          |          |        |  |
|---------------------------|-------------------------------|----------|----------|--------|--|
|                           |                               |          |          |        |  |
| User name *               | User name                     |          |          |        |  |
| Password Requirem         | ents                          |          |          |        |  |
| × Passwords must have at  | least one digit ('0'-'9').    |          |          |        |  |
| × Passwords must have at  | least one lowercase ('a'-'z') | ).       |          |        |  |
| × Passwords must contain  | at least one of these: ! @ #  | \$ % ? * |          |        |  |
| × Passwords must have at  | least one uppercase ('A'-'Z   | 2').     |          |        |  |
| × Passwords must be at le | ast 7 characters.             |          |          |        |  |
| Password *                |                               |          | <b>•</b> |        |  |
| Password (repeat) *       |                               |          |          |        |  |
| Password (repeat)         |                               |          | •        |        |  |
| Please prove you are not  | a robot                       |          |          |        |  |
| I'm not a robot           | reCAPTCHA<br>Privacy - Terms  |          |          |        |  |
| Back                      |                               |          |          | Submit |  |
|                           |                               |          |          |        |  |

An acknowledgement email will be sent to the email account provided by the user. The user will have to follow the instructions given in the email for activation and use of usernames/passwords.

4 - Once the registration process has been completed, vehicle owner may access the Online MVL Website to pay the Motor Vehicle License (Declaration).

#### Link to access the Online MVL Website

#### https://ntaeservices.govmu.org

5 - The owner is required to click on the "Sign-In" button to proceed.

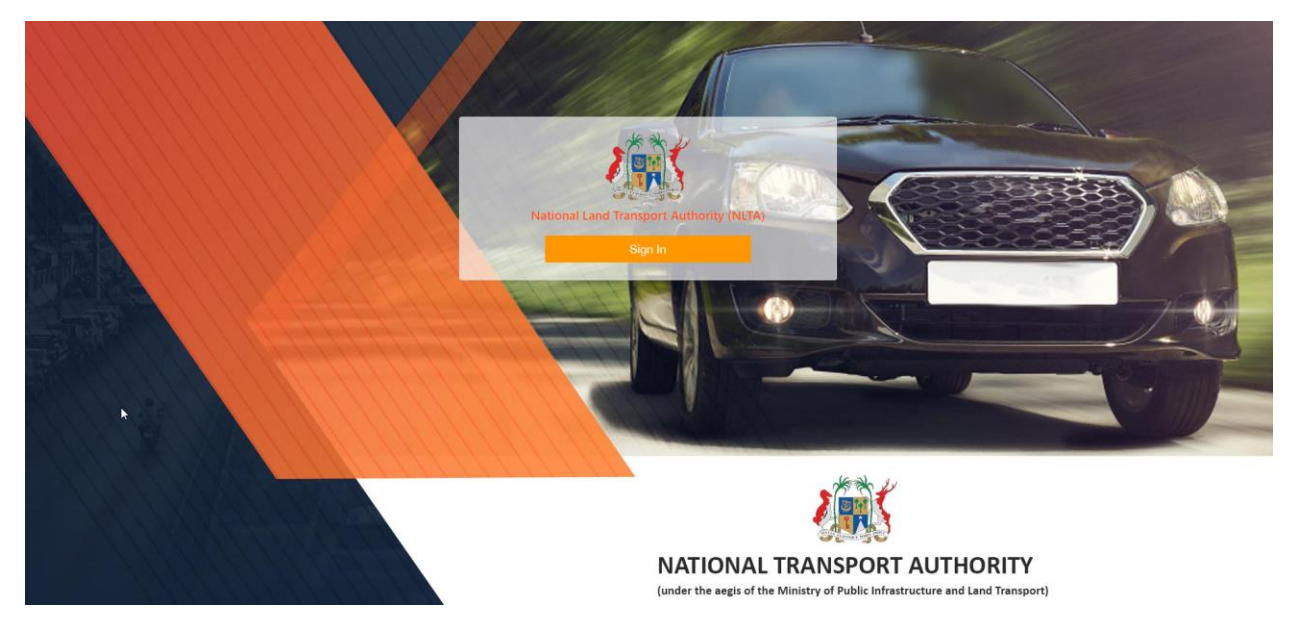

6 - The owner will use the MAUPASS Username/Password to login the system.

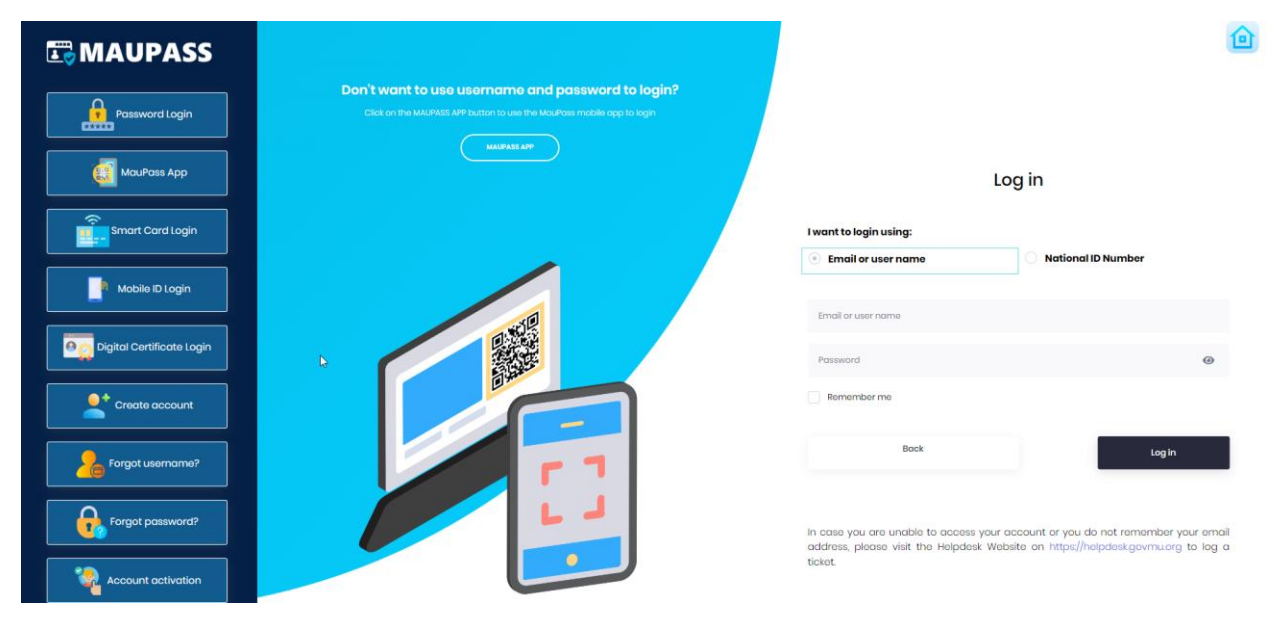

7 - On the System screen displayed, the owner will have to click on "Private & Company vehicle" to proceed with the payment/renewal of MVL online.

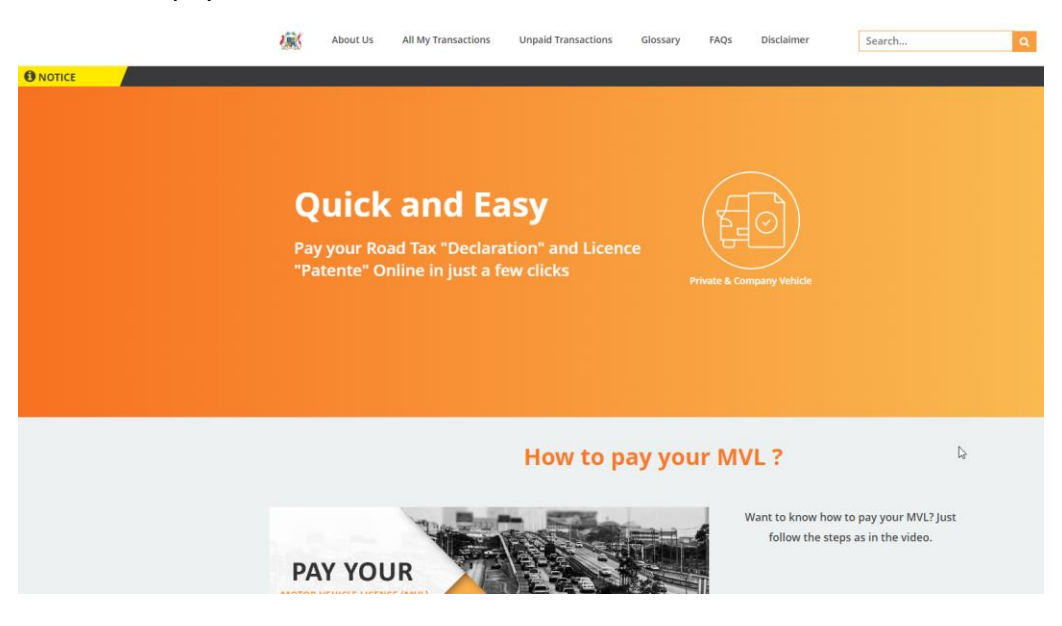

#### 8 - Disclaimer screen

User will need to tick the box "I have read and agree to the Terms and conditions" and click on "Agree" option.

| <b>@</b> \$ | About Us                                                                                      | All My Transactions                                      | Unpaid Transactions                                   | Glossary                           | FAQs                       | Disclaimer                                  | Search                          | ٩ |
|-------------|-----------------------------------------------------------------------------------------------|----------------------------------------------------------|-------------------------------------------------------|------------------------------------|----------------------------|---------------------------------------------|---------------------------------|---|
|             | Disclaimer<br>Renewal of MVL                                                                  | L Online for Vehicle regi                                | istered as                                            |                                    |                            |                                             |                                 |   |
|             | "A" and "B" Carr<br>online, however                                                           | rier's Licence and Publi<br>r all your documents sh      | c Service Vehicle (Contra<br>ould be in order such fi | act Bus) Licen<br>tness certifica  | e and also<br>te, insuran  | Vehicle registered un<br>ce certificate etc | der companies can be done       |   |
|             | However, Owner<br>Double Cab Pick                                                             | r of Public Service Vehicl<br>: Up (4x4 or 2x4) will not | le (Contract Car) Licence,<br>be able to effect payme | Public Service<br>nt online for th | Vehicle (Ta<br>e time beir | ixi) Licence, Road Servi<br>ng.             | ce Licence and Concession on    |   |
|             | Terms and C                                                                                   | Conditions                                               |                                                       |                                    |                            |                                             |                                 |   |
|             | It is the responsibility of the applicant to provide, true, accurate and current information. |                                                          |                                                       |                                    |                            |                                             |                                 |   |
|             | <ul> <li>Payment o</li> </ul>                                                                 | nline should be done by                                  | v credit cards, maucash o                             | or juice.                          |                            |                                             |                                 |   |
|             | Cards deta                                                                                    | ils will not be stored on                                | the payment gateway.                                  |                                    |                            |                                             |                                 |   |
|             | Provision of                                                                                  | of service is subject to co                              | onfirmation by the bank                               | to the Treasury                    | that the tr                | ransaction is Successfu                     | ı.                              |   |
|             | The payee                                                                                     | should ensure availabili                                 | ity of sufficient fund in h                           | is account.                        |                            |                                             |                                 |   |
|             | <ul> <li>For Technic contact the</li> </ul>                                                   | cal assistance, please co<br>e NLTA at the same date     | ontact support on 45499<br>and time.                  | 55 from 0900 t                     | o 1600 dur                 | ing working days. For                       | service specific queries, pleas | e |
|             | • The NLTA r                                                                                  | reserves the right to revi                               | ew the above at any give                              | en time should                     | the need a                 | rise.                                       |                                 |   |
|             | I have read                                                                                   | l and agree to the Terms                                 | and Conditions.                                       |                                    |                            |                                             | I Agree                         |   |

9 - User will choose according to the type of license type, i.e. whether Private or Company vehicle as per screen below.

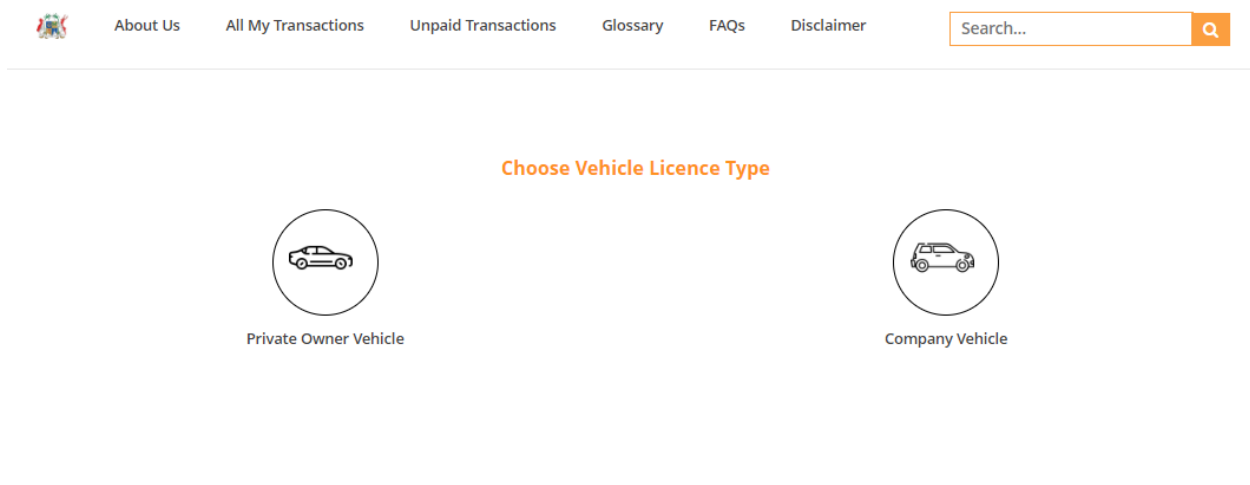

## 10 - Click on Getting started

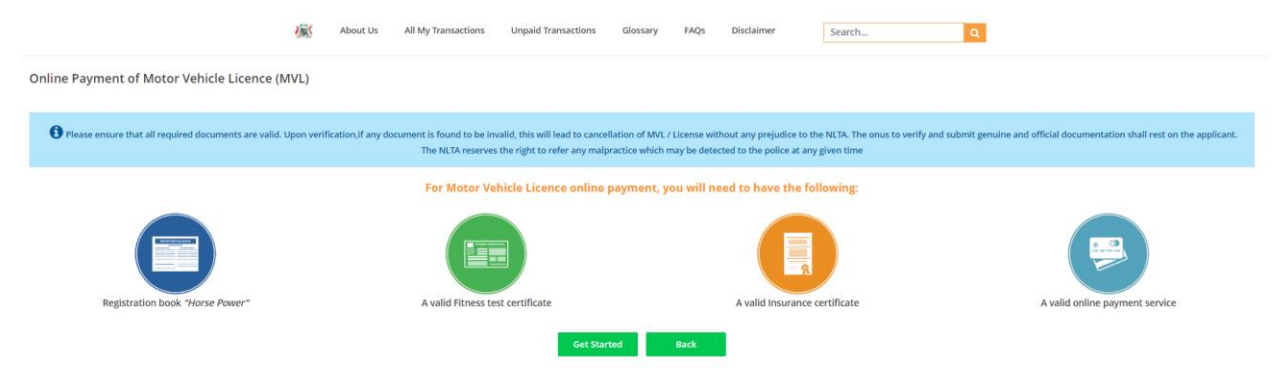

11 - The user will have to fill in the details for "Registration Mark" and "Chassis number" and "Last Payment effected at" in the required fields as shown below. To note, the information are available in the Registration Book (Horsepower).

User will have to tick in the "I'm not a Robot" check box and on the "Search" buttons to continue.

|   |                      | <u>(</u> ) | About Us    | All My Transactions                         | Unpaid Transactions             | Glossary                       | FAQs                    | Disclaimer            | Search     | ۹      |
|---|----------------------|------------|-------------|---------------------------------------------|---------------------------------|--------------------------------|-------------------------|-----------------------|------------|--------|
| 0 | nline Payment of Mot | tor Vehi   | cle Licence | e (MVL)                                     |                                 |                                |                         |                       |            |        |
|   |                      |            |             | Click on ? fo                               | r more information. For an      | y issue, please                | contact NLT             | A by mail online-mvl@ | @govmu.org |        |
|   |                      |            |             | Registration Mark <table-cell></table-cell> | Vehicle Licence<br>Enter the re | Type : Privat<br>quired inform | e Owner V<br>nation bel | 'ehicle<br>ow         |            |        |
|   |                      |            |             | ENTER VEHICLE PLA                           | TE NUMBER                       |                                |                         |                       |            |        |
|   |                      |            |             | Chassis Number 🚱                            |                                 |                                |                         |                       |            |        |
|   |                      |            |             | ENTER CHASSIS NUM                           | /IBER                           |                                |                         |                       |            |        |
|   |                      |            |             | Last Payment effected a                     | t                               |                                |                         |                       |            |        |
|   |                      |            |             | Please select last p                        | ayment effected at              |                                |                         |                       | ~          |        |
|   |                      |            |             | Post Office                                 | yment enected at                | च                              |                         |                       |            |        |
|   |                      |            |             | Online/NLTA/Firsttin                        | reCAPTCHA<br>Privacy - Terms    |                                |                         |                       |            | Search |

Previous

12 - If the user selected Post Office as "Last Payment effected at"

User will have to perform the below that can be found on the verso of Horsepower

- Choose "last MVL Expiry Month" from the dropdown list •
- Input their "last MVL Expiry Year" •
- Input the "disc number" ٠

|                      | 癜                                             | About Us       | All My Transactions                                                                                       | Unpaid Transactions         | Glossary          | FAQs          | Disclaimer               | Search               | Q |          |
|----------------------|-----------------------------------------------|----------------|----------------------------------------------------------------------------------------------------|-----------------------------|-------------------|---------------|--------------------------|----------------------|---|----------|
| Online Payment of Mo | Online Payment of Motor Vehicle Licence (MVL) |                |                                                                                                    |                             |                   |               |                          |                      |   |          |
|                      |                                               | đ              | In case this field (Disc Nu                                                                               | ımber) is blanked, please p | orovide details a | as per last M | VL record located on ver | so of the MVL sheet. |   |          |
| 🗆 I declare          | that inform                                   | mation provide | Disc Number O Enter Disc Number MVL Explry Month O Select MVL Explry MVL Explry Year dis true and correct | Enter vig                   | nette informa     | tion below    |                          | ×                    |   |          |
| Previous             |                                               |                |                                                                                                    |                             |                   |               |                          |                      |   | Continue |

13 - Required information for the vehicle will be displayed as per screen below. The user will need to tick in the check box "Declaration..." alongside the "Continue" button to proceed.

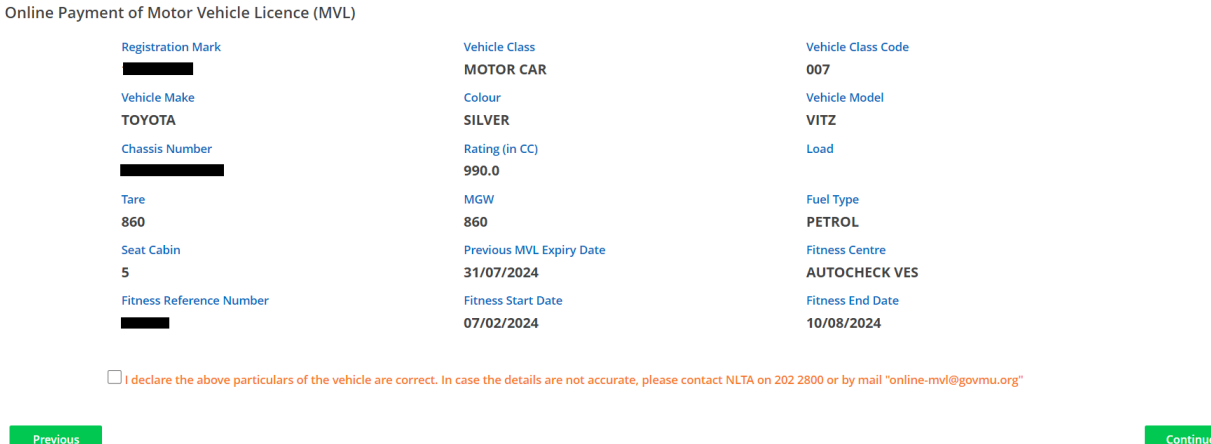

14 - User will have to fill in the below **Insurance details** and click on "verify" button to continue.

- Select Insurance company name from the dropdown list
- Input Insurance Policy Number
- Input Start Date
- Input End Date

Online Payment of Motor Vehicle Licence (MVL)

|                               | Any query at this stage, NL | TA will not be able to assist. Please contact your insurance company. |
|-------------------------------|-----------------------------|-----------------------------------------------------------------------|
| Insurance Company Name 🚱      |                             | Insurance Policy Number                                               |
| Select Insurance Company Name | ~                           |                                                                       |
| Start Date                    |                             | End Date                                                              |
| DD/MM/YYYY                    |                             | DD/MM/YYYY                                                            |
| Registration Mark             | Chassis Number              | Vehicle Make & Model                                                  |
| 1748ZM99                      | SCP10-3078497               | ΤΟΥΟΤΑ VITZ                                                           |

15 - On the screen displaying MVL period options, (as shown hereunder), the user will have to select the renewal period for which he will pay his MVL and click on "Calculate dates and MVL amount".

| Online Payment of Motor Vehic                                         | le Licence (MVL)                    |                               |                                                                                                    |                                                                                                    |
|-----------------------------------------------------------------------|-------------------------------------|-------------------------------|----------------------------------------------------------------------------------------------------|----------------------------------------------------------------------------------------------------|
| Select MVL Renewable Period (Months<br>Months<br>Renewal Period<br>12 | )<br>G<br>Months<br>MVL Start Date: | 12<br>Months<br>MVL End Date: | Vehicle Details<br>Registration Mark:<br>Vehicle Class: MOTOR CAR<br>Vehicle Mode: VITZ<br>Colour: BLACK               | Fitness Details<br>Centre: FOREST-SIDE<br>Reference Number:<br>Start Date: 29/04/2024<br>End Date: 31/10/2029 |
| MVL Rate:<br>Fine:<br>Total:                                          |                                     |                               | Chassis Number:<br>Rating (In CC or KW): 990.0<br>Load:<br>Tare: 860<br>MGW: 860<br>Fuel Type: PETROL<br>Seat Cabin: 5 | Insurance Details<br>Company Name: GFA INSURANCE LTD<br>Policy Number: Test<br>Start Date:<br>End Date:       |
| Previous                                                              | 🖩 Calculate Dates And MVL Amount    |                               |                                                                                                    |                                                                                                    |

16 - MVL rate displayed (amount payable) as per option selected. User will have to click on "Continue" button to effect payment.

| Online Payment of Motor Vehic       | le Licence (MVL)              |                             |                                                                                                    |                                                                                                    |
|-------------------------------------|-------------------------------|-----------------------------|----------------------------------------------------------------------------------------------------|----------------------------------------------------------------------------------------------------|
| Select MVL Renewable Period (Months | 5)                            |                             |                                                                                                    |                                                                                                    |
| 3<br>Months<br>Renewal Period       | MVL Start Date:<br>01/08/2024 | MVL End Date:<br>31/07/2025 | Vehicle Details<br>Registration Mark:<br>Vehicle Class: MOTOR CAR<br>Vehicle Make: TOYOTA<br>Vehicle Mode: WTZ | Fitness Details<br>Centre: FOREST-SIDE<br>Reference Number: 558418<br>Start Date: 29/04/2024<br>End Date: 31/0/2029 |
| MVL Rate: 3500<br>Fine: 0           |                               |                             | Colour: BLACK<br>Chassis Number:<br>Rating (In CC or KW): 990.0<br>Load:<br>Tare: 860<br>MGW: 860              | Insurance Details<br>Company Name: GFA INSURANCE LTD<br>Policy Number: Test                                         |
| Total: <b>3500</b>                  | 诀 Confirm Your Transaction    |                             | Fuel Type: PETROL<br>Seat Cabin: S                                                                             | End Date:                                                                                                    |
| Previous                            |                               |                             |                                                                                                    |                                                                                                    |

### 17 - Then click on confirm your transaction

Previous

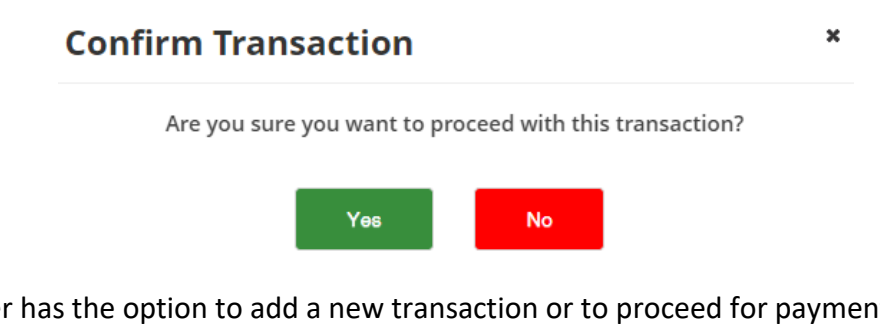

| 18 - Now user has the | ontion to add | a new transaction | or to proceed for   | navment |
|-----------------------|---------------|-------------------|---------------------|---------|
|                       |               |                   | or to proceed for p | payment |

| Select MVL Renewable Period (Months | 5)                            | <b></b>                                            | Vehicle Details                                                                                                    | Sitners Dataile                                                                            |
|-------------------------------------|-------------------------------|----------------------------------------------------|----------------------------------------------------------------------------------------------------|--------------------------------------------------------------------------------------------|
| Months<br>Renewal Period<br>12      | MVL Start Date:<br>01/08/2024 | <b>12</b><br>Months<br>MVL End Date:<br>31/07/2025 | Vehicle Class: MOTOR CAR<br>Vehicle Class: MOTOR CAR<br>Vehicle Make: TOYOTA<br>Vehicle Mode: VITZ<br>Colour: BLACK | Centre: FOREST-SIDE<br>Reference Number:<br>Start Date: 29/04/2024<br>End Date: 31/10/2029 |
| MVL Rate: 3500<br>Fine: 0           |                               |                                                    | Chassis Number:<br>Rating (in CC or KW): 990.0<br>Load:<br>Tare: 860<br>MGW: 860<br>Fuel Type: PETROL               | Insurance Details<br>Company Name: GFA INSURANCE LTD<br>Policy Number: Test<br>Start Date: |
| Total: 3500                         | (Transaction 🗧 Proceed To Pa  | yment                                              | Seat Cabin: 5                                                                                                    | End Date:                                                                                  |

19 - User can select the checkbox of single or multiple transaction that he wishes to pay then to click on Payable transactions to generate the Voucher Transaction

| 🚺 If you do not e | effect payment the same | day till midnight 00:00, you will n | eed to start afresh. Select                                                 | the checkbox and click on Payabl | le Transactions, then click on Vi | ew Transaction List to proce | ed for payment          |
|-------------------|-------------------------|-------------------------------------|-----------------------------------------------------------------------------|----------------------------------|-----------------------------------|------------------------------|-------------------------|
|                   |                         |                                     |                                                                             |                                  | E                                 | Payable Transactions         | E View Transaction List |
| Vehicle No.       | Chassis No              | Licence No                          | Transaction                                                                 | Vehicle Type                     | Amount(Rs)                        | Date Created                 | Delete                  |
|                   |                         | -                                   | MVL                                                                         | PRIVATE                          | 3500                              | 19/07/2024 11:21             |                         |
|                   |                         |                                     | ia <a 1<="" td=""><td>▶&gt; ▶1 (1 of 1)</td><td></td><td></td><td></td></a> | ▶> ▶1 (1 of 1)                   |                                   |                              |                         |
|                   | To                      | tal Cart Amount : 3500              |                                                                             |                                  | Total Amount : 0                  |                              |                         |

#### 20 - Click on yes to confirm payable transaction

| Confirm Payable Trans | saction               | × |
|-----------------------|-----------------------|---|
| Are you sure to ge    | enerate transaction ? |   |
| Yes                   | No                    |   |

21 - After the voucher transaction number created, user may also view the list of transaction from the voucher transaction number.

View list from the voucher transaction number

|         |                  |             |             |                  |              |            | × |
|---------|------------------|-------------|-------------|------------------|--------------|------------|---|
| My Tran | sactions         |             |             |                  |              |            |   |
|         | Date Created     | Vehicle No. | Chassis No. | Transaction Type | Vehicle Type | Amount(Rs) |   |
| 1       | 19/07/2024 11:21 |             |             | MVL              | PRIVATE      | 3500       |   |

22 - Then, user can proceed for payment by click on the button of "Pay"

| My Transactions          |                          |                     |                       |   |
|--------------------------|--------------------------|---------------------|-----------------------|---|
| Transaction(s) generated |                          |                     | ,                     | × |
| Transaction Number       | Amount(Rs)               | Date Created        | Actions               |   |
| R5F20240749404           | 3500                     | 19/07/2024 11:26:12 | View Transactions Pay |   |
|                          | 14 <4 <b>1 &gt; &gt;</b> | (1 of 1)            |                       |   |

23 - Selection of appropriate Payment options

| responsible for any consequences relating thereto, with no itability whatsoever neid by the NLTA |  |
|--------------------------------------------------------------------------------------------------|--|
| Payment Method*                                                                                  |  |
| Please select your payment type 🗸 🗸                                                              |  |
| Currency*                                                                                        |  |
| Mauritian Rupee Y                                                                                |  |
| Amount*                                                                                          |  |
| 3500                                                                                             |  |
| 45                                                                                               |  |

24 - The user will have to select the mode of payment by clicking on the drop down list as indicated below

| r p | baymen | nt type |    | ~ |
|-----|--------|---------|----|---|
| r p | baymen | nt type |    |   |
|     |        |         | 13 |   |
| an  | & Pay> | >>      |    |   |
| nt  | Transf | ier>>   |    |   |
|     |        |         |    |   |
|     |        |         |    |   |

25 - Once the preferred option is selected, the user has to click on the "Proceed to Payment" to effect the payment.

| Payment Method | *                               |   |
|----------------|---------------------------------|---|
| MauCAS QR      | < <scan &="" pay="">&gt;</scan> | ~ |
| Currency*      |                                 |   |
| Mauritian Ru   | lbee                            | ~ |
| Amount*        |                                 |   |
| 3500           |                                 |   |
|                | Proceed to Payment              |   |

## 2.0 - Online Payment Process

#### 2.1 - Instant Payment System (IPS)

This is an additional mode of payment allowing end users to make payments to the NLTA using

banking applications on mobile phones and includes following main features:

- Scan & Pay Pay via QR code scanning option of banking application
- Account Transfer Pay via Internet Banking option of banking application

#### 2.2 - Prerequisites

- A Smartphone with the Mobile Application of your local bank
- A Laptop or a Desktop computer

#### 2.3 - The following banks can be used to pay through IPS

|             | Government Pa    | yment Port | tal - IPS               |
|-------------|------------------|------------|-------------------------|
| Participant | Internet banking | Mot        | oile application        |
|             |                  | Scan QR    | Direct Account Transfer |
| Bank One    | No               | Yes        | No                      |
| Baroda      | Yes              | Yes        | Yes                     |
| SBI         | No               | No         | Yes                     |
| Emtel       | Not applicable   | Yes        | Yes                     |
| MauBank     | No               | Yes        | Yes                     |
| Afrasia     | Yes              | No         | No                      |
| MCB         | No               | Yes        | Yes                     |
| Absa        | No               | Yes        | No                      |
| MT          | Not applicable   | Yes        | Yes                     |
| ABC         |                  | In progres | s                       |
| SBM         |                  | In progres | S                       |

2.4 - The maximum payable amount per transaction using IPS is Rs100,000.

2.5 - There is no additional cost for using IPS.

2.6 - It would be more suitable to perform the online transactions using a Desktop computer or a Laptop. Then use a Smartphone with the associated Bank's Application to scan the QR Code available on your Desktop computer or Laptop screen to pay using IPS.

#### 2.7 - Steps - Login to banking application

a. Choose payment method:

#### Scan & Pay (MauCAS)

- 1. Point mobile towards QR code
- 2. The Mobile App will extract payment details and display on screen
- 3. User verify information and confirm payment
- 4. QR Code document and Receipt are generated if payment is successful
- 5. If payment is not successful, no QR code and payment receipt are generated
  - The following Mobile Applications can be used to scan QR code:
    - i. MCB Juice
    - ii. Myt Money (Telecom)
    - iii. Blink (Emtel)
    - iv. Pop (Bank One)
    - v. QR Code (MauBank)

**Note:** For more detail on how to use "Scan & Pay" using QR code, kindly liaise with your local bank.

ii. Account Transfer - Internet Banking (MauCAS)

- 1. Login to your Bank's Mobile App or using a web browser to connect to your bank's online portal.
- 2. Select Payment to NLTA (This may differ from Banks i.e. it can be named as Transfer Money, Send Money, Pay Merchant, Pay a bill etc.)
- 3. Enter amount to be paid
- 4. Enter Tracking Number (This may differ from Banks i.e. it can be named Remarks, Reference Number, Description, Details, etc.)
- 5. Confirm payment
- 6. QR Code and Payment receipt are generated if payment is successful
- 7. If payment is not successful, no QR Code and payment receipt are generated

**Note:** For more detail on how to pay using Internet Banking, kindly liaise with your local bank.

## 2.8 - Steps to pay through "Scan & Pay" through mobile application MCB Juice

1. Select "Scan to pay" from MCB Juice application then scan the QR Code

|            | Pay & transfer                    |   |
|------------|-----------------------------------|---|
| Rs         | Juice Mwa                         | > |
| Ħ          | Buy gift card                     | > |
| •          | Refill mobile                     | > |
| ~          | Cardless cash                     | > |
|            | Pay bills                         | > |
| <u>a</u> l | Pay merchant                      | > |
|            | Scan to pay 1. Select Scan to pay | > |
|            | Pay MCB credit card               | > |

2. QR Code automatically generated to be scanned and paid

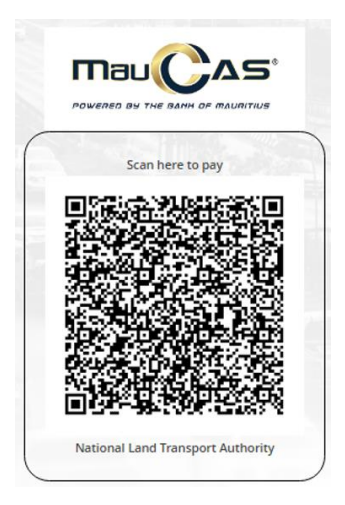

### 2.9 - Steps to pay through "Account Transfer" via mobile application MCB Juice

1. After selecting "Account Transfer" mode of payment, it will show the following details to be used for payment

| Merchant Name           | NLTA        |
|-------------------------|-------------|
| Merchant Account Number | NLTA2021001 |
| Reference/Order Number  |             |
| Amount                  | 3500        |

(Please ensure correct reference number is entered in comment, else payment may be rejected)

2. The next step is to open MCB Juice and to proceed as per diagram below

| Pay & transfer                     |          | ← Pay                    | bills         | ←        | Government services                                |         | ← National Transport Author     | ority (D ×                |
|------------------------------------|----------|--------------------------|---------------|----------|----------------------------------------------------|---------|---------------------------------|---------------------------|
| B Juice Mwa                        | >        | 2. Click on "P           | Pay a Bill"   |          |                                                    |         |                                 | 5. Type the               |
| Huy gift card                      | >        | Make a one off bill      | I payment.    | <u>*</u> | JUDICIARY E-FILING                                 |         | Reference label                 | Reference/Order<br>Number |
| 📭 Refill mobile                    | >        | ← Selec                  | t a biller    | *        | JUDICIARY FIXED PENALTY AND                        | FINES   | Amount                          | 6. Type the               |
| 🔊 Cardless cash                    | >        | Q Search a biller        |               |          |                                                    |         | MOR 0.00                        | amount                    |
| Pay bills 1. Click on "Pay         | Bills"   | Categories               |               | ~        | Mauritius Revenue Authority                        |         |                                 |                           |
|                                    |          | 🖗 Utility                | > Television  |          |                                                    |         | Continue                        |                           |
| 📓 Pay merchant                     | >        |                          |               |          | Ministry of Social Security                        |         | $\hat{\mathbf{A}}$              |                           |
| Scan to pay                        | >        | Government               | Communication | *        | MRA CUSTOMS                                        |         | 7. Press on Continue to confirm | n the Payment             |
| Pay MCB credit card                | >        |                          |               | A        | National Transport Authority<br>(Declaration)      | 4. Sele | ct to Pay Online                |                           |
| Ecal prepaid card                  | >        | 3. Select a biller (Gove | erment)       |          |                                                    | MVL (D  | Declaration)                    |                           |
| PayPal                             | >        |                          |               |          | National Transport Authority<br>(Reservation Mark) | Mark    |                                 |                           |
| Home Accounts Pay & transfer Cards | <br>More |                          |               |          | Registrar General Department                       |         |                                 |                           |

#### 2.10 - Card Payment System

There are two type of cards that can be used for online payment

- Credit Card
- Debit Card
  - Online Transaction should be enabled at the level of your bank to allow transactions via debit card.

### 10.1 - Steps to enable "Online Transaction"

For example: MCB Juice as shown below.

|                                  |                                         | Cards                          |             |      |
|----------------------------------|-----------------------------------------|--------------------------------|-------------|------|
| Фисв                             | Ma                                      | stercard Del                   | bit         | -    |
| Card secur                       | ity                                     |                                |             |      |
| Chang<br>Choos                   | <b>ge PIN</b><br>e a custom             | PIN for your o                 | card.       | >    |
| Deact<br>Lock y                  | <b>tivate car</b><br>our card if        | <b>d</b><br>you've misplad     | ced it.     | >    |
| Card usage                       | •                                       |                                |             |      |
| <b>Touch</b><br>Use yo           | <b>&amp; Pay</b><br>our card for        | contactless p                  | ayments.    |      |
| <b>Interr</b><br>Use yo          | national tr                             | ansactions<br>erseas.          |             |      |
| <b>Onlin</b><br>Use yo<br>Your u | e transact<br>our card for<br>ser ID is | tion<br>online transad         | ctions.     |      |
|                                  |                                         | 2. Enable                      | Transactio  | ns 🗘 |
|                                  |                                         | 1.                             | Click on Ca | irds |
| 分<br>Home                        | Accounts                                | - <u>-</u> -<br>Pay & transfer | Cards       | More |
|                                  | $\triangleleft$                         | 0                              |             |      |

# 10.2 - Screen for Payment through Card

| Card number -                           |                                |  |
|-----------------------------------------|--------------------------------|--|
| 1864                                    |                                |  |
| VIJA                                    |                                |  |
| Expiry month * Expiry year *            |                                |  |
| MM ¥ YY ¥                               |                                |  |
| Cardholder name *                       |                                |  |
|                                         |                                |  |
| Security code *                         |                                |  |
|                                         |                                |  |
| 📷 3 digits on back o                    | f your card                    |  |
| C 3 digits on back o                    | f your card                    |  |
| a digits on back o                      | f your card                    |  |
| Billing addross                         | t your card                    |  |
| Billing address                         | t your card                    |  |
| Billing address                         | f your card                    |  |
| Billing address                         | f your card                    |  |
| Billing address<br>Street 1<br>Street 2 | t your card                    |  |
| Billing address<br>Street 1<br>Street 2 | f your card                    |  |
| Billing address Street 1 Street 2 City  | fyour card<br>State / Province |  |
| Billing address Street 1 Street 2 City  | fyour card<br>State / Province |  |
| Billing address Street 1 Street 2 City  | f your card  State / Province  |  |